## Инструкция по регистрации в Кабинете клиента

## на сайте www.reso-life.ru

Важно! Зарегистрироваться в Кабинете клиента возможно не ранее чем через 10 календарных дней после заключения Договора страхования.

Регистрация проходит в 2 этапа: по электронной почте и по номеру мобильного телефона.

- 1. Заходим на сайт <u>www.reso-life.ru</u>
- 2. Нажимаем «Кабинет клиента»

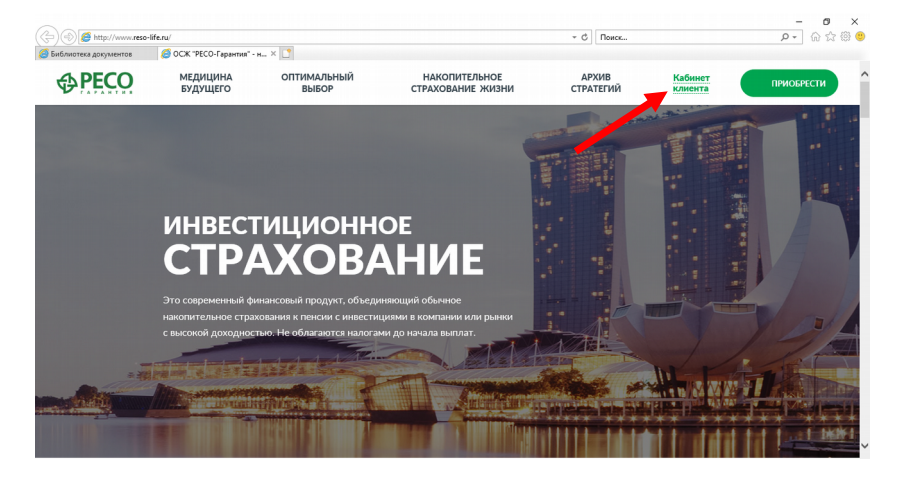

3. Выбираем «Регистрация»

| 🔿 🥖 https://life.rem.ps/ClinuertLife/            | x ⊕ ₫                                       | 0.000                                  |
|--------------------------------------------------|---------------------------------------------|----------------------------------------|
|                                                  | - II O TORG                                 | 2 · 0 & 4                              |
| ілиотека документов 😕 life.reso.ru 🛛 🛛 👋         |                                             |                                        |
| 4 3 3 4 4 4                                      |                                             |                                        |
| ENPECO                                           |                                             |                                        |
|                                                  |                                             |                                        |
|                                                  |                                             |                                        |
|                                                  |                                             |                                        |
|                                                  |                                             |                                        |
|                                                  | <ul> <li>Авторизация</li> </ul>             |                                        |
|                                                  |                                             |                                        |
|                                                  | Ввелите ваш номер телефона                  |                                        |
|                                                  |                                             |                                        |
|                                                  | +7 (XXX) XXX-XX-XX                          |                                        |
|                                                  |                                             |                                        |
|                                                  | Ввелите пародь                              |                                        |
|                                                  |                                             |                                        |
|                                                  |                                             |                                        |
|                                                  |                                             |                                        |
|                                                  | Регистрация                                 |                                        |
|                                                  | Восстановить пароль                         |                                        |
|                                                  |                                             |                                        |
|                                                  |                                             |                                        |
|                                                  | Воити                                       |                                        |
|                                                  |                                             |                                        |
|                                                  |                                             |                                        |
|                                                  |                                             |                                        |
|                                                  |                                             |                                        |
|                                                  |                                             |                                        |
|                                                  |                                             |                                        |
|                                                  |                                             |                                        |
| Повытила страновая медицинская хомпания 🖉 1838 d | PECO @ manua me inter at a                  | Constant and the Constant              |
| и PECO CAME J SP PECO 2                          | ASWHIT W ANNOUND IN THE COLUMNERS CONTACT B | Contrava instategrava, stollis@reso.to |

4. Вводим данные в соответствующие поля и нажимаем «Далее»

| د این از از از از از از از از از از از از از | ×                                             |                                    | ~ ≜ ¢ ] [Поиск              | × ם –<br>)፡፡፡፡፡፡፡፡፡፡፡፡፡፡፡፡፡፡፡፡፡፡፡፡፡፡፡፡፡፡፡፡፡፡፡፡ |
|----------------------------------------------|-----------------------------------------------|------------------------------------|-----------------------------|------------------------------------------------|
|                                              |                                               |                                    |                             |                                                |
|                                              | Авторизация / Реги                            | страция                            |                             |                                                |
|                                              | Регистрация                                   |                                    |                             |                                                |
|                                              | № Полиса                                      |                                    | Дата рождения               |                                                |
|                                              | SYS903874712                                  |                                    | 18.07.1979                  |                                                |
|                                              | Фамилия                                       | Имя                                | Отчество                    |                                                |
|                                              | Копыткин                                      | Алексей                            | Кукунович                   |                                                |
|                                              | Введите символы с и<br>1 <mark>6 е и</mark> 0 | артинки<br>С Обновить              |                             |                                                |
|                                              | 16euo                                         |                                    |                             |                                                |
|                                              | 🕑 Я принимаю <u>усл</u> е                     | <u>рвия соглашения</u> на обработи | у моих персональных данных. |                                                |
|                                              |                                               | Далее                              |                             |                                                |
|                                              |                                               |                                    |                             |                                                |

5. На экране отображается E-mail клиента, указанный при заключении Договора страхования. Нажимаем «Получить код». На указанный адрес электронной почты поступит сообщение с кодом\*.

|                                         |                     | -                          | С Поиск | <b>٩-</b> ☆ ☆ @ (          |
|-----------------------------------------|---------------------|----------------------------|---------|----------------------------|
| 遵 Библиотека документов 🦉 life.reso.ru  | ×                   |                            |         |                            |
|                                         |                     |                            |         |                            |
|                                         | Авторизация / Регис | трация                     |         |                            |
|                                         | Регистрация         |                            |         |                            |
|                                         |                     | 🖌 Изв                      | ленить  |                            |
|                                         | № Полиса:           | SY S903874712              |         |                            |
|                                         | ФИО:                | КОПЫТКИН АЛЕКСЕЙ КУКУНОВИЧ |         |                            |
|                                         | Дата рождения:      | 18.07.1979                 |         |                            |
|                                         | Baш email           | Email код                  |         |                            |
|                                         | n***3@yandex.ru     | I Ronys                    | ить код |                            |
|                                         |                     | Папра                      |         |                            |
|                                         |                     | Данее                      |         |                            |
|                                         |                     |                            |         |                            |
| ШИПТУ :: СТРАХОВАЯ МЕДИЦИНСКАЯ КОМПАНИЯ |                     |                            | Служба  | а поллержки: Ikdms@reso ru |

6. Вводим полученный E-mail код в окно «Email код» и нажимаем «Далее»

|                                    |                                         | - ≞ ¢                      | Поиск | 价 \; |
|------------------------------------|-----------------------------------------|----------------------------|-------|------|
| блиотека документов 🥔 life.reso.ru | ×                                       |                            |       |      |
| ↔PECO                              |                                         |                            |       |      |
| ГАРАНТИЯ                           |                                         |                            |       |      |
|                                    | Авторизация / Регис                     | трация                     |       |      |
|                                    | Регистрация                             |                            |       |      |
|                                    |                                         |                            |       |      |
|                                    |                                         | 🖍 Измени                   | ть    |      |
|                                    | № Полиса:                               | SYS903874712               |       |      |
|                                    | ФИО:                                    | КОПЫТКИН АЛЕКСЕЙ КУКУНОВИЧ |       |      |
|                                    | Дата рождения:                          | 18.07.1979                 |       |      |
|                                    | Bau email                               | Email Kon                  |       |      |
|                                    | n***3@yandex.ru                         | 562900 Получить І          | код   |      |
|                                    |                                         |                            |       |      |
|                                    |                                         | Далее                      |       |      |
|                                    |                                         |                            |       |      |
|                                    | A 1 1 1 1 1 1 1 1 1 1 1 1 1 1 1 1 1 1 1 |                            |       |      |

\*В некоторых случаях регистрация может начаться с получения кода на номер мобильного телефона, а затем по электронной почте.

7. На экране появляется поле с номером мобильного телефона, указанным при заключении Договора страхования. Нажимаем «Получить код». На указанный номер мобильного телефона поступит смс-сообщение с кодом.

| Библиотека аркументов 🦉 life re   | eso nu X         |                            |             |                             |
|-----------------------------------|------------------|----------------------------|-------------|-----------------------------|
|                                   | Авторизация / Ре | гистрация                  |             |                             |
|                                   | Регистрация      |                            |             |                             |
|                                   |                  | ,                          | Изменить    |                             |
|                                   | № Полиса:        | SY S903874712              |             |                             |
|                                   | ФИО:             | КОПЫТКИН АЛЕКСЕЙ КУКУНОВИЧ |             |                             |
|                                   | Дата рождения    | a: 18.07.1979              |             |                             |
|                                   | Мобильный телеф  | он SMS код                 |             |                             |
|                                   | +7 (903) 290-08- | 29 × SMS КОД               | олучить код |                             |
|                                   | Введите пароль   | Повторите пароль           |             |                             |
|                                   | Введите пароль   | •••••                      |             |                             |
|                                   |                  |                            |             |                             |
|                                   |                  | Зарегистрировать           |             |                             |
|                                   |                  |                            |             |                             |
| <b>П</b> вытупе страховая медицин |                  |                            |             | 5a nanganyawi ikima@rasa ni |

 Вводим полученный SMS код в окно «SMS код».
 В окно «Введите пароль» вводим произвольный пароль (не менее 5 символов). В окне «Повторите пароль» повторно вводим пароль. И нажимаем «Зарегистрировать».

|                                                      |                       |                                             |       | – 0 ×                       |
|------------------------------------------------------|-----------------------|---------------------------------------------|-------|-----------------------------|
| (=) @ https://life.reso.ru/CllnvestLife/registration |                       | ÷ ≞ ≎                                       | Поиск | 🔎 🛱 🕁 🔍                     |
| 🥃 Библиотека документов \sub life.reso.ru 🗙          | <u>.</u>              |                                             |       |                             |
|                                                      | Авторизация / Регистр | рация                                       |       |                             |
|                                                      |                       |                                             |       |                             |
|                                                      | Регистрация           |                                             |       |                             |
|                                                      |                       |                                             |       |                             |
|                                                      |                       |                                             |       |                             |
|                                                      |                       | 🖋 Изменит                                   | ть    |                             |
|                                                      | № Полиса:             | SY S903874712                               |       |                             |
|                                                      | ФИО:                  | КОПЫТКИН АЛЕКСЕЙ КУКУНОВИЧ                  |       |                             |
|                                                      | Пата роуления:        | 18 07 1979                                  |       |                             |
|                                                      | дата ролдения.        | 10.07.1070                                  |       |                             |
|                                                      |                       |                                             |       |                             |
|                                                      |                       | 010                                         |       |                             |
|                                                      | мооильныи телефон     | SMS WA                                      | _     |                             |
|                                                      | +7 (903) 290-08-29    | 875220 Получить н                           | код   |                             |
|                                                      |                       |                                             |       |                             |
| $\sim$                                               | Введите пароль        | Повторите пароль                            |       |                             |
|                                                      | •••••                 | •••••                                       |       |                             |
|                                                      |                       | 1                                           |       |                             |
|                                                      |                       |                                             |       |                             |
|                                                      |                       | Зарегистрировать                            |       |                             |
|                                                      |                       |                                             |       |                             |
|                                                      |                       |                                             |       |                             |
|                                                      | •                     | -                                           |       |                             |
|                                                      | PECO                  | атинг<br>өрг РА 🚋 Мы в социальных сетях 📑 🖪 | Слу   | ба поддержки: lkdms@reso.ru |
|                                                      |                       |                                             |       |                             |

| (=>) 2 https://life.reso.ru/ClInvestLife/registration | ~ ≜ С Поиск                     | 요구 🖓 🔅 🥲              |
|-------------------------------------------------------|---------------------------------|-----------------------|
| 🧭 Библиотека документов 🦉 life.reso.ru                | х 2                             |                       |
|                                                       | таториации - голографии         | -                     |
|                                                       | Регистрация                     |                       |
|                                                       |                                 |                       |
|                                                       | Изменить                        |                       |
|                                                       | ФИО: КОПЫТКИН АЛЕКСЕЙ КУКУНОВИЧ |                       |
|                                                       | Дата рожевния: 40 Л7 1070       |                       |
|                                                       | Регистрация завершена           |                       |
|                                                       | Мобильный те                    |                       |
|                                                       | +7 (903) 29                     |                       |
|                                                       | Введите паро.                   |                       |
|                                                       | •••••                           |                       |
|                                                       |                                 |                       |
|                                                       | Зарегистрировать                |                       |
|                                                       |                                 |                       |
|                                                       |                                 |                       |
|                                                       | на ФРЕСО 😥 👬 Служба под         | держки: Ikdms@reso.ru |

9. Появляется сообщение об успешной регистрации. Нажимаем «Ок»

10. Открывается окно авторизации. Логином всегда будет номер мобильного телефона. Паролем будет созданный при регистрации пароль.

| C () () https://life.reso.ru/ClinvestLife/<br>D Eufonuotexa gokymentoe () life.reso.ru X [] | ~ ≙ ୯                                              | - の ×<br>Поиск                  |
|---------------------------------------------------------------------------------------------|----------------------------------------------------|---------------------------------|
| <b>↔ PECO</b>                                                                               |                                                    |                                 |
|                                                                                             | +Э Авторизация                                     |                                 |
|                                                                                             | Введите ваш номер телефона<br>+7 (роз) 290-08-29 × |                                 |
|                                                                                             | Введите пароль                                     |                                 |
|                                                                                             | Регистрация<br>Восстановить пароль                 |                                 |
|                                                                                             | Войти                                              |                                 |
|                                                                                             |                                                    |                                 |
|                                                                                             | Mar & Cooperanu-Huic certre:                       | Служба поддержжи: lkdms@reso.ru |

11. Вводим пароль и нажимаем «Войти»

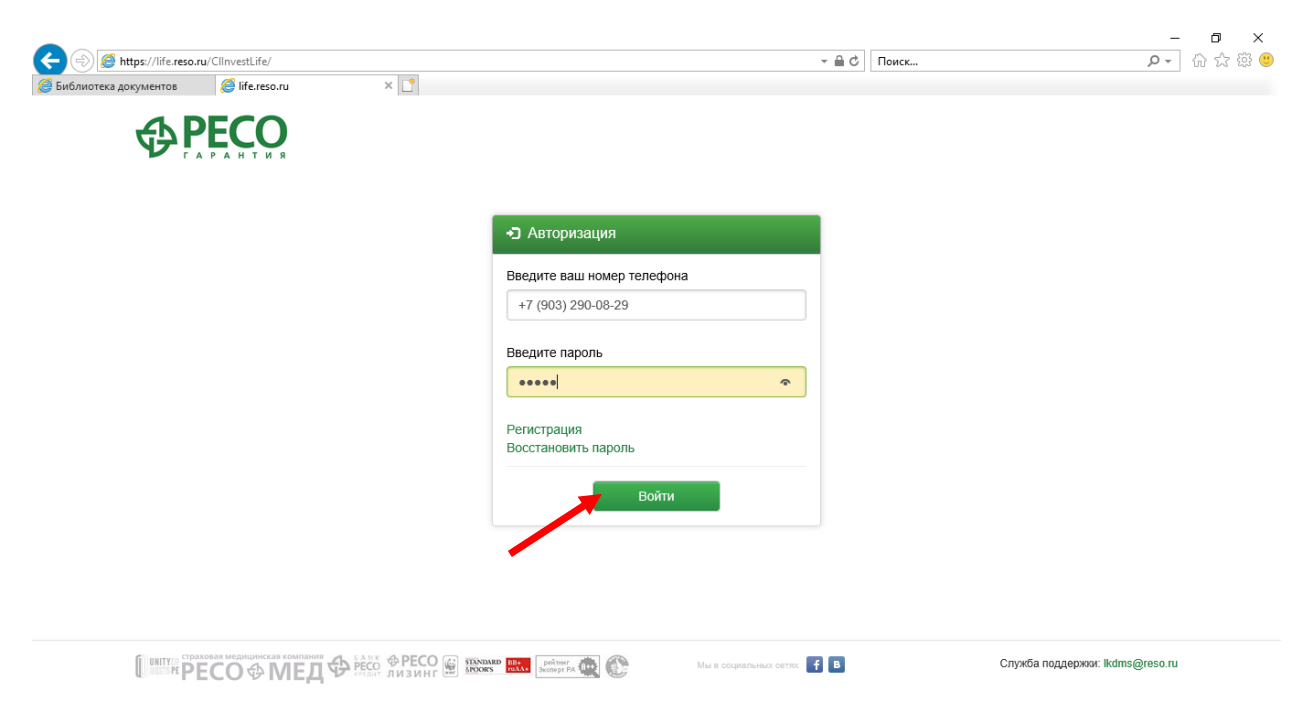

## 12. Мы оказались в Кабинете клиента

| Список полисов                          | 🗮 Список пол | исов                    |                               |                               |                                              |
|-----------------------------------------|--------------|-------------------------|-------------------------------|-------------------------------|----------------------------------------------|
| Настройки профиля                       | Номер полиса | Срок страхования        | ФИО Страхователя              | ФИО Застрахованного           | Действия                                     |
| Вопросы и ответы<br>Правила страхования | SYS903874712 | 07.08.2018 - 06.08.2021 | Копыткин Алексей<br>Кукунович | Копыткин Алексей<br>Кукунович | Информация по полису<br>Инвестиционный доход |
| С• Выход                                |              |                         |                               |                               |                                              |

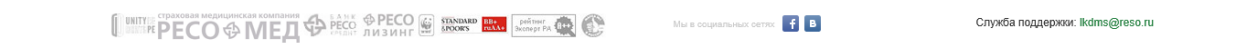

Если у Вас возникли сложности с регистрацией в Кабинете клиента, просьба обратиться в ОСЖ «РЕСО-Гарантия» по тел. (495)730-30-00 или по эл. адресу <u>resolife@reso.ru</u>.